# **Installation Instructions**

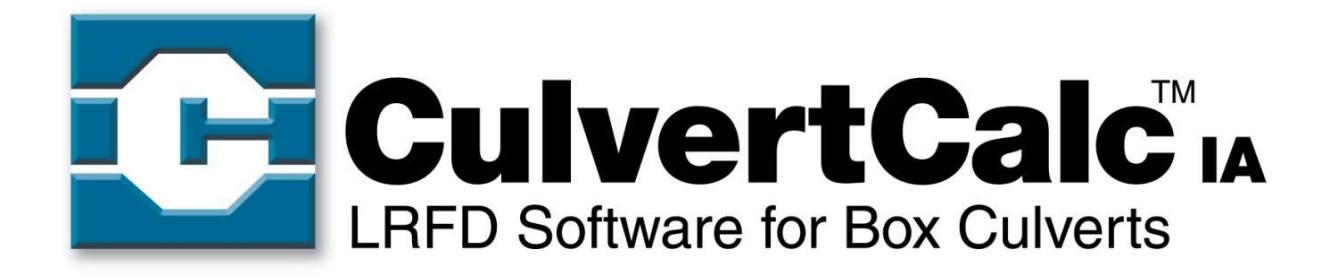

## Step 1.

Download "CulvertCalc Version 3.1 Installation Package.zip" and store to a local drive.

## Step 2.

Unzip "CulvertCalc Version 3.1 Installation Package.zip".

## Step 3.

Open the "CulvertCalc Version 3.1 Installation Package" folder.

#### Step 4.

Double click on the "Setup.exe" file.

#### Step 5.

Application install security warning will display.

| Application Install - Security Warning                                                                                                    | ×        |
|----------------------------------------------------------------------------------------------------|----------|
| Publisher cannot be verified.<br>Are you sure you want to install this application?                                                                                                    | <b>₽</b> |
| Name:<br>CulvertCalc IA Version 3.1<br>From (Hover over the string below to see the full domain):<br>W:\Highway\Bridge\Automation\Installations\Network Accessed Installs\CulvertCalc\CulvertC<br>Publisher: | Cal      |
| Unknown Publisher Install Don't In                                                                                                    | stall    |
| While applications from the Internet can be useful, they can potentially harm your compute you do not trust the source, do not install this software. <u>More Information</u>                                | er. If   |

## Step 6.

Click Install button.

Step 7.

The install progress window will display.

## Step 8.

Then the application will open.

## Step 9.

Click the I Agree option and click the OK button to start using CUlvertCalc.

| Software Disclaimer                                                                                                    | × |
|----------------------------------------------------------------------------------------------------|---|
| Please read the following Disclaimer and select the appropriate response below:                                                                                                    |   |
| This Reinforced Concrete Box Culvert Design Software was developed by and is the joint property of the Iowa Department of Transportation (IA DOT) and Foth Infrastructure and Environment, L.L.C. (Foth). The Software is intended for use by consultants and/or contractors in the development of projects for IA DOT. By accessing, downloading or using this Software from IA DOT's website, you accept, without limitation or qualification, the following Terms and Conditions: | ^ |
| 1. Any reproduction, redistribution, or alteration of this Software is expressly prohibited.                                                                                                    |   |
| <ol> <li>Your use of this site is at your own risk. The Software is provided "as is." IA DOT<br/>and Foth make no representations or warranties of any kind for Software accuracy,<br/>functionality or fitness for use.</li> </ol>                                                                                                    | ~ |
| C I Do Not Agree C I Agree                                                                                                    |   |
| Do Not Show Disclaimer at Program Startup                                                                                                    |   |
| ОК                                                                                                    |   |

For assistance with using CulvertCalc, refer to the User Manual and Technical Manual, which may be opened through the "Help" menu.